# MVMH General Election Material Templates

NEW! - SDoH Flyer (English and Spanish)

NEW! - Loteria Flyer (English and Spanish)

NEW! - Loteria Poster (English and Spanish)

Tees (English and Spanish)

Poster - English

Poster - Spanish

Rally Sign - English

Rally Sign - Spanish

Button - English

Button - Spanish

Postcard - English

Postcard - Spanish

Door Hanger - English/Spanish

Table Top - English

Table Top - Spanish

Stickers (English)

Stickers (Spanish)

<u>One-pager (English)</u>

One-pager (Spanish)

Screensaver - English

Screensaver - Spanish

501c3 Flyer

Loteria Game

. Don Hold Messages

## HOW TO ACCESS BRANDING FILES

You can find all MVMH logos, fonts, style guide and branding elements in the link below Logos :Files labeled CMYK are required for printing

**Fonts** 

Style Guide

**Branded Elements** 

# **CANVA HOW TO TIPS**

### How to use the templates files:

- 1. Click the link to open the design file.
- 2. Click **File** from the status bar above the editor.
- 3. Click **Make a copy**. The duplicated design will open in a new tab.

You can make copies of your designs to keep the 'original' versions' for editing. This is helpful if you don't have access to your design's version history. You can also make copies of designs that are shared with you.

### How to create a Canva Account:

Are you a nonprofit organization?

There are special versions of Canva just for you. Learn about <u>Canva for Education</u> or <u>Canva for Nonprofits</u>.

- 1. Go to canva.com and select Sign up
- 2. From the signup page, choose Continue with email or Continue with work email.

- 3. Enter the email address you'd like to use Canva for.
- Enter the authorization code we'll send to your email address. You can set a password in Account settings later. Learn how to set or <u>change your password</u>.
- 5. Verify your email address by following the steps in the email we'll send you.
- 6. Enter the confirmation code from the email you received.

# You're all set! Log in anytime with the email you set. Additional Canva Tutorials

https://www.canva.com/designschool/tutorials/

## **Social Media Animation Videos**

- Spanish (:60) Vertical/Mobile (IG/FB Reels, Tiktok)
- English (:60) Vertical/Mobile (IG/FB Reels, Tiktok)
- All videos: <u>Social Media/Mobile Video Folder</u>

# Updated In-Clinic Animation Videos (with November dates)

# 1080 HD - Google Drive

## MVMH Toolkits

- <u>Community Health Centers Civic Health Toolkit (English)</u>
- <u>Diseñado para Centros de Salud Comunitarios Kit de Herramientas para</u> promover la Salud Cívica (Español)
- <u>My Vote. My Health.™ Digital Toolkit for Healthcare Leaders, Providers, and</u> <u>Community Partners (English)</u>
- Mi Voto. Mi Salud.<sup>™</sup> Kit Digital para líderes de salud, proveedores, y socios comunitarios. (Español)